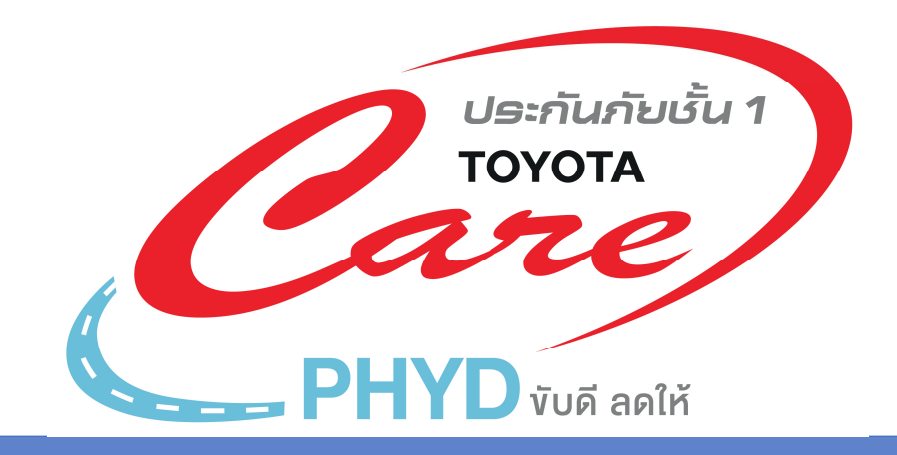

# คู่มือการเปิดใช้และให้ความยินยอม (Consent) ประกันภัย PHYD

้\*คู่มือนี้สำหรับลูกค้าที่ลงท<sup>ะ</sup>เบียน T-Connect และทำการเพิ่มรถในบัญซีผู้ใช้แล้ว

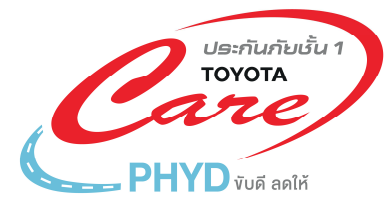

## ลูกค้าสามารถทำการเปิดใช้และให้ความยินยอม (Consent) ประกันภัย PHYD ได้ 2 ช่องทางดังนี้

\* คู่มือนี้สำหรับลูกค้าที่ลงทะเบียน T-Connect และทำการเพิ่มรถในบัญชีผู้ใช้แล้ว

## ช่องทางที่1: ผ่านทางเว็บไซต*์* <u>www.t-connect.in.th/web/login</u>

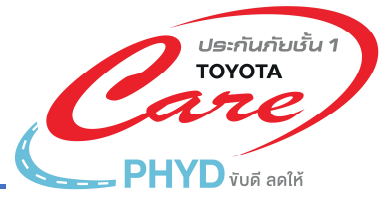

Test two

HI SN/ T

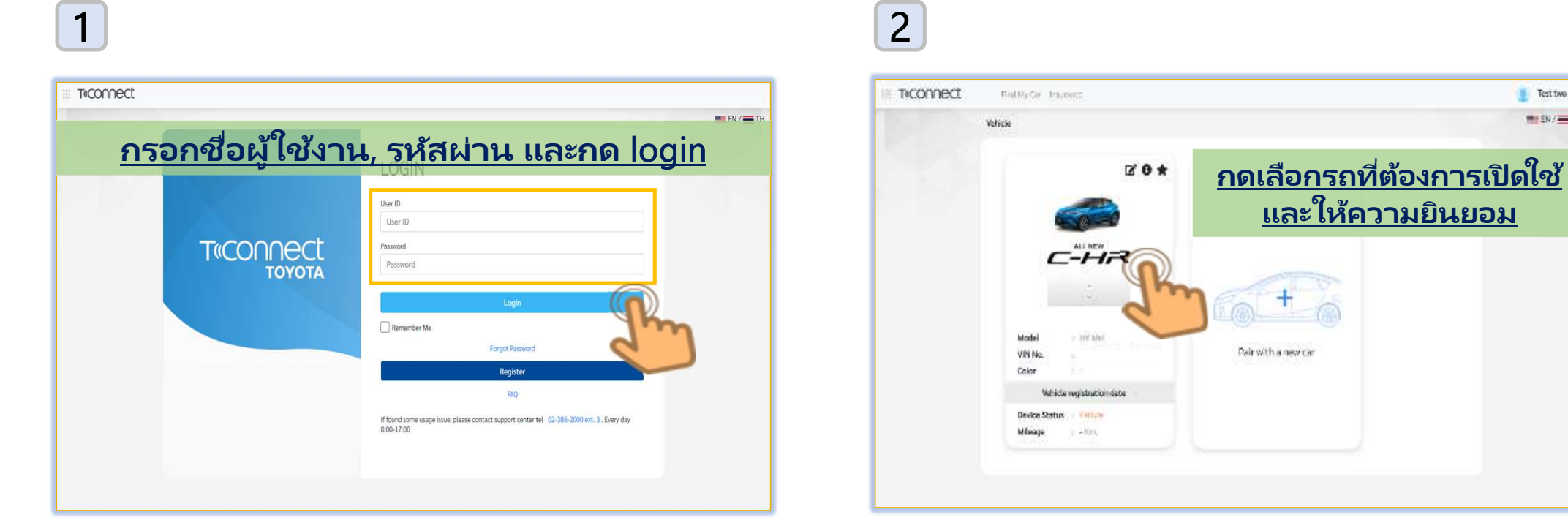

#### ที่หน้าลงชื่อเข้าใช้งาน

#### ที่หน้าเลือกข้อมูลรถ

## ช่องทางที่1: ผ่านทางเว็บไซต*์* <u>www.t-connect.in.th/web/login</u>

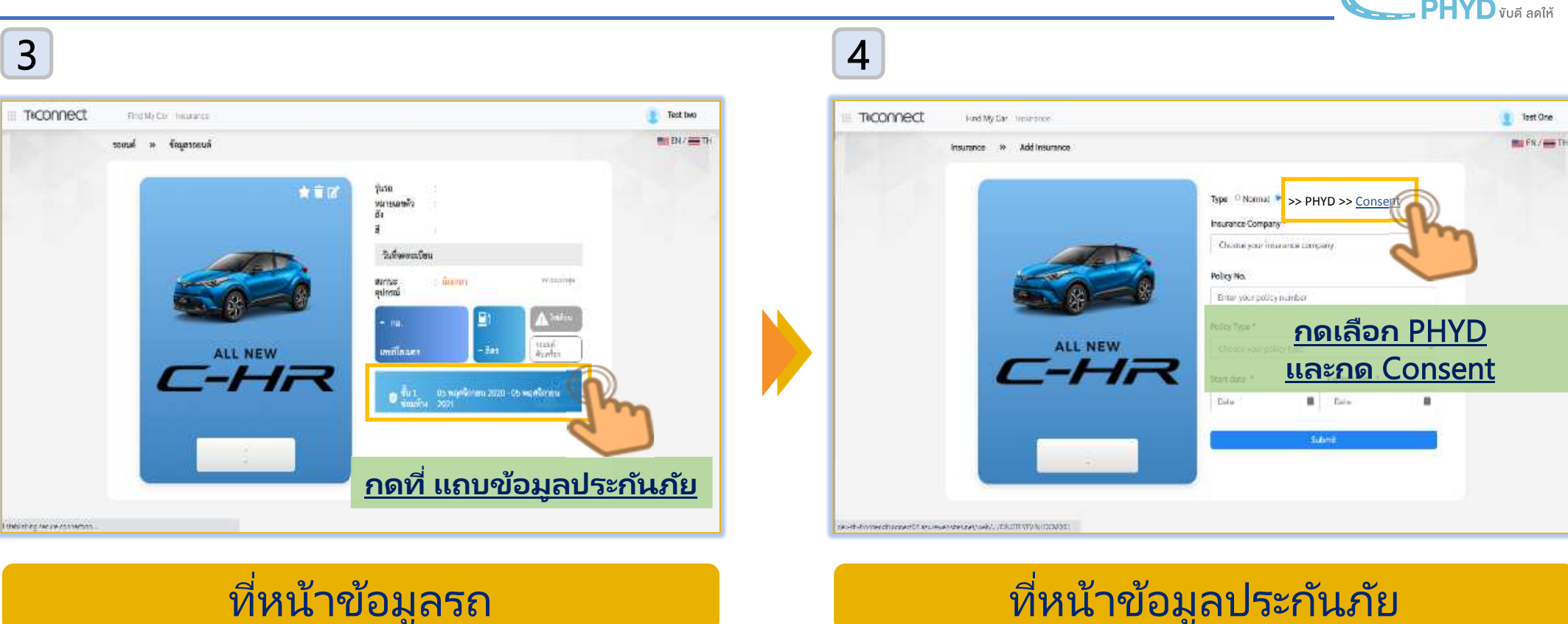

#### ที่หน้าข้อมูลประกันภัย

ประกันกับชั้น 1

τογοτα

## ช่องทางที่1: ผ่านทางเว็บไซต*์* <u>www.t-connect.in.th/web/login</u>

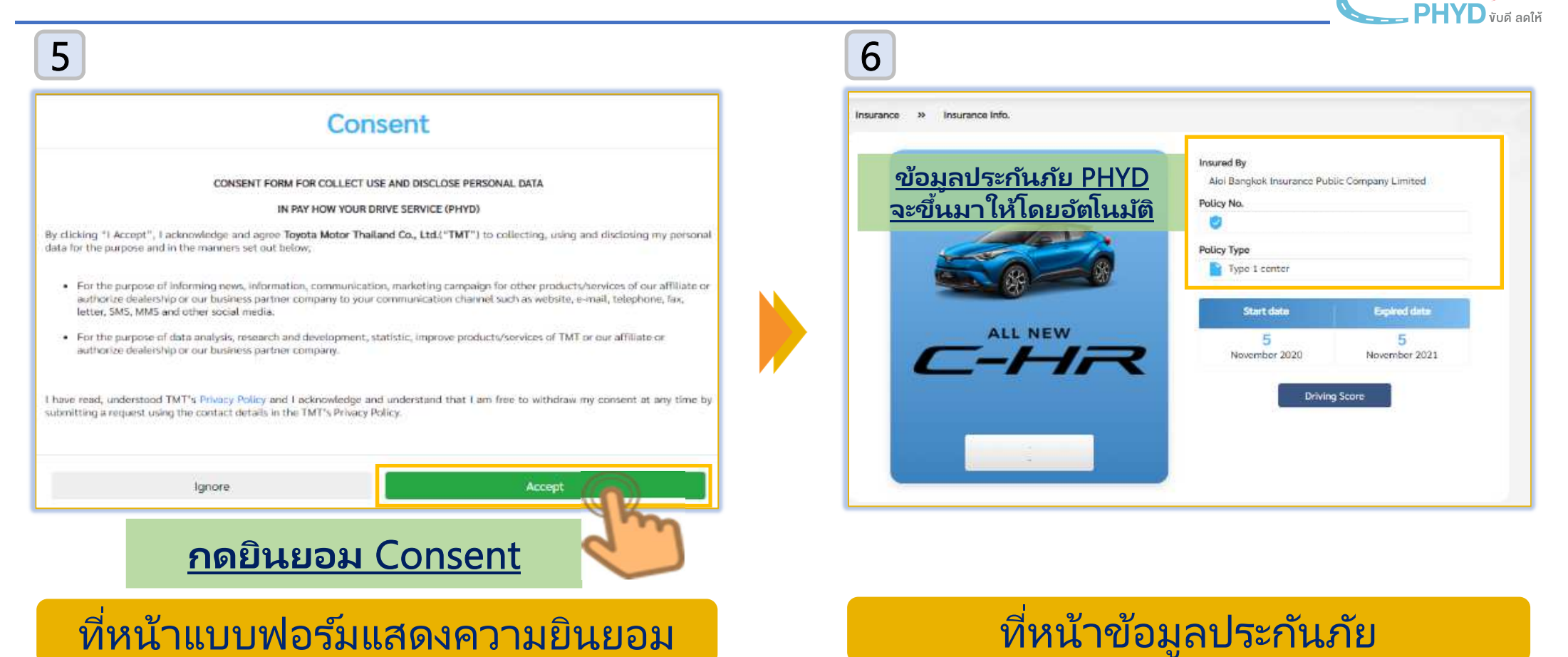

ประกันภัยชั้น 1

τογοτα

#### <u>ช่องทางที่2</u>: ผ่านทางแอปพลิเคชัน T-Connect

2 3 2 • ไทย T«connect ☆⊘≔ โหมดจอดรถ <u>กดที่รูปตัวรถ</u> Î รุ่นรถ : HR4D VIN # : กรุงเทพมหานคร สีรถ : Silver 0 1 วันที่จดทะเบียนรถยนต์ 21 มีนาคม 2020 ผ้ช่วยนำทาง ผู้ช่วยส่วนตัว อัพเดทล่าสุด 21 เม.ย. 2020 11:48 สถานะ LDCM : ปกติ <u>=</u>} 10,373 nu  $\square$ เครื่องยนต์ ระยะทาง 74 ลิตร ดับ ด้นหารถยนต์ ข้อความ 📝 ชั้น 1 ช่อมห้าง No. (1) 13 สิทธิพิเศษ ช่วยเหลือฉุกเฉิน กดที่ข้อมูลประกันภัย ที่หน้าข้อมูลรถ ที่หน้าข้อมูลรถ

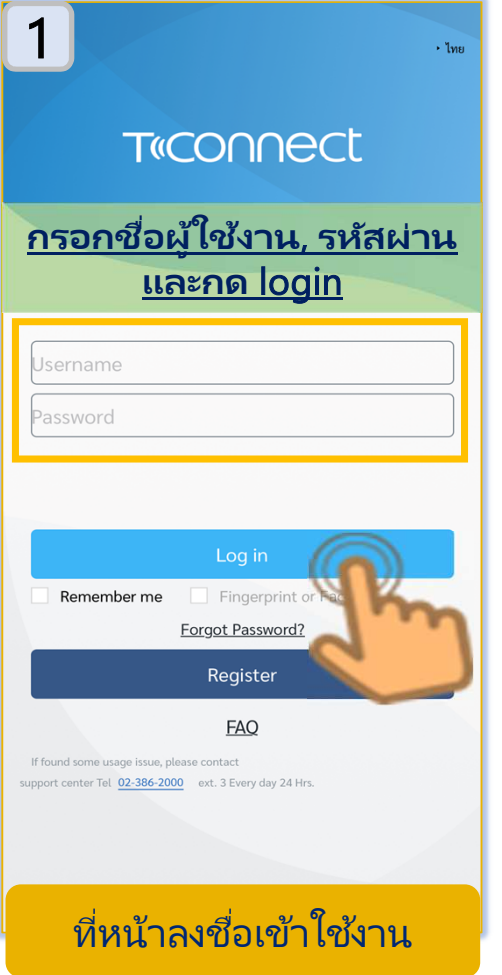

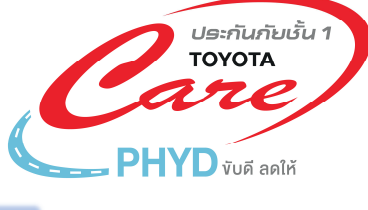

### ช่องทางที่2: ผ่านทางแอปพลิเคชัน T-Connect

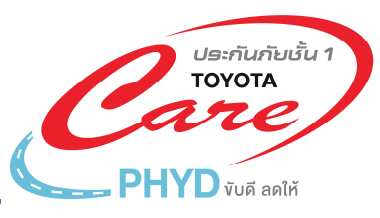

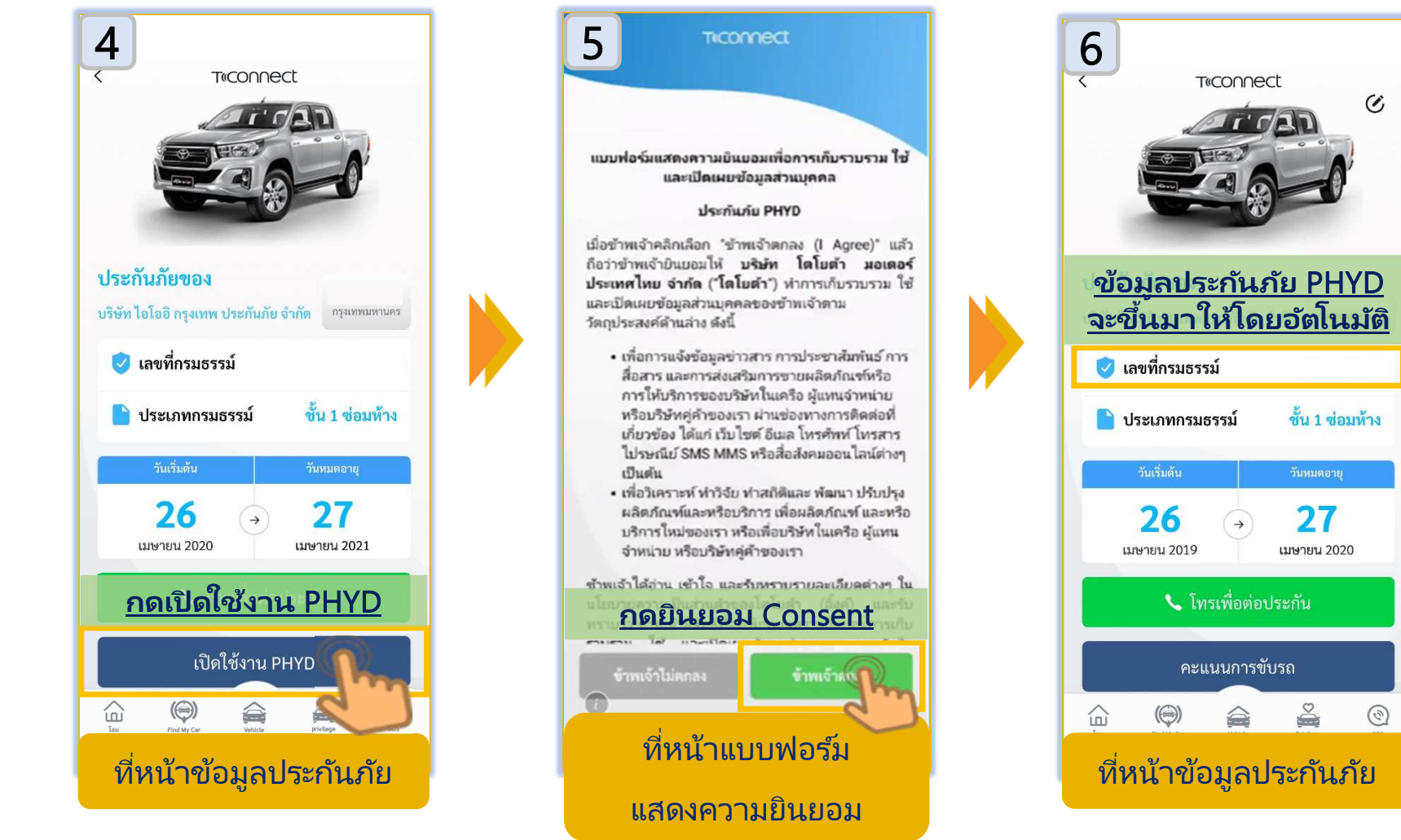